## Dar de baja artículos

Esta funcionalidad tiene la finalidad de poder dar de baja a las placas que estén en estado reintegrado o inactivo.

## Funcionamiento

Para realizar una baja el usuario debe presionar clic en nuevo, después, elige el motivo de la baja en la segunda pestaña llamada "Encabezado" y llenar los demás datos (Nro documento, F. resolución, F. documento y descripción), por ultimo debe seleccionar una bodega donde están las placas, dar clic en el botón con texto "...", seleccionar el articulo de las placas y después seleccionar las placas a dar de baja.

## Contraction of the second second s

## **Implicaciones Kardex**

Estos movimientos generan una salida en el Kardex del articulo de las placas dadas de baja, estas se pueden visualizar como tipo 'BA'.

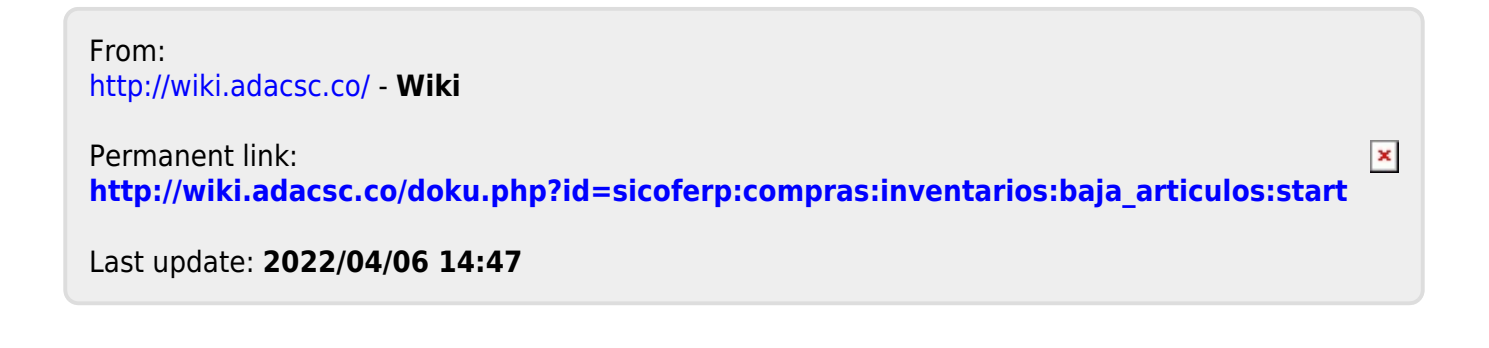